บันทึกการแลกเปลี่ยนการเรียนรู้ (KM) การสแกนเอกสารด้วยเครื่อง Brother วันพฤหัสบดีที่ 10 กันยายน 2563

โดย นางสาวศิริลักษณ์ แท่นวิมล

## ขั้นตอนในการสแกนเอกสารโดยให้เครื่อง Brother

1. จัดเตรียมทรัพยากรสารสนเทศที่จะสแกน โดยการตัดทรัพยากรสารสนเทศให้เรียบร้อย

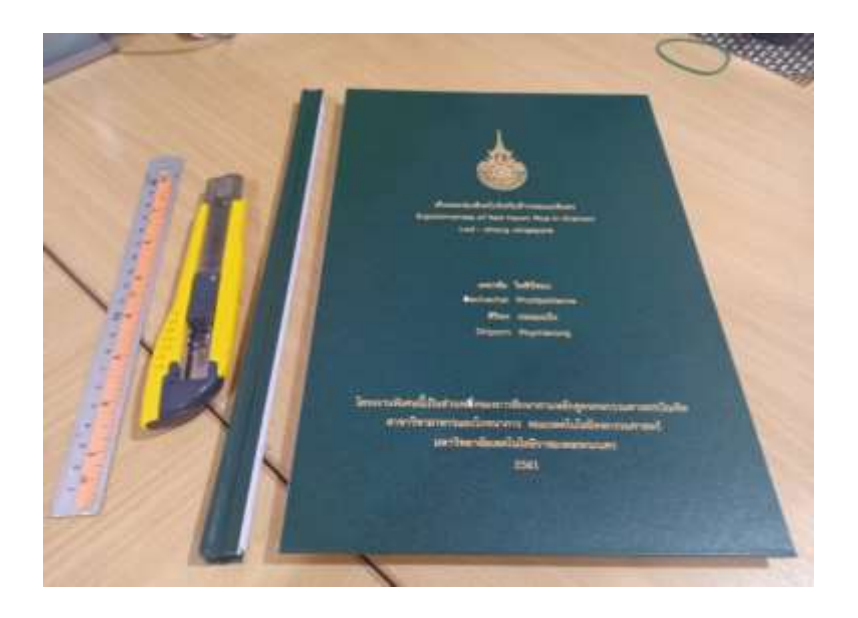

 นำทรัพยากรสารสนเทศที่ตัดแล้วมาวางไว้ด้านบนเครื่อง Brother แล้วกดไปที่ Scan ถ้าสแกนหน้าเดี่ยวให้เอาหน้าที่มีตัวหนังสือขึ้นไว้ด้านบน

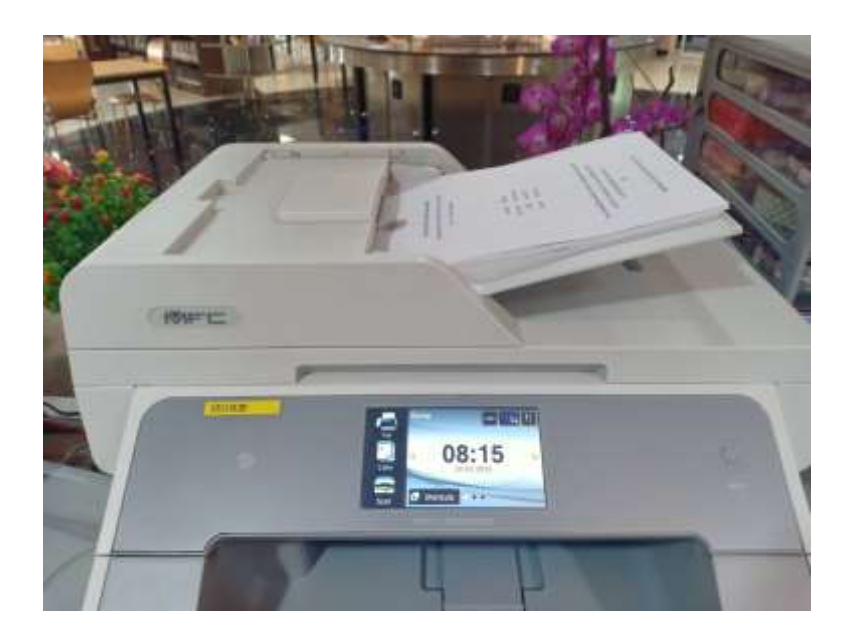

3. หน้าจอจะขึ้นเป็นรูป ที่ปรากฏให้เลือก คำว่า to File เสร็จแล้วให้กคทำว่า OK

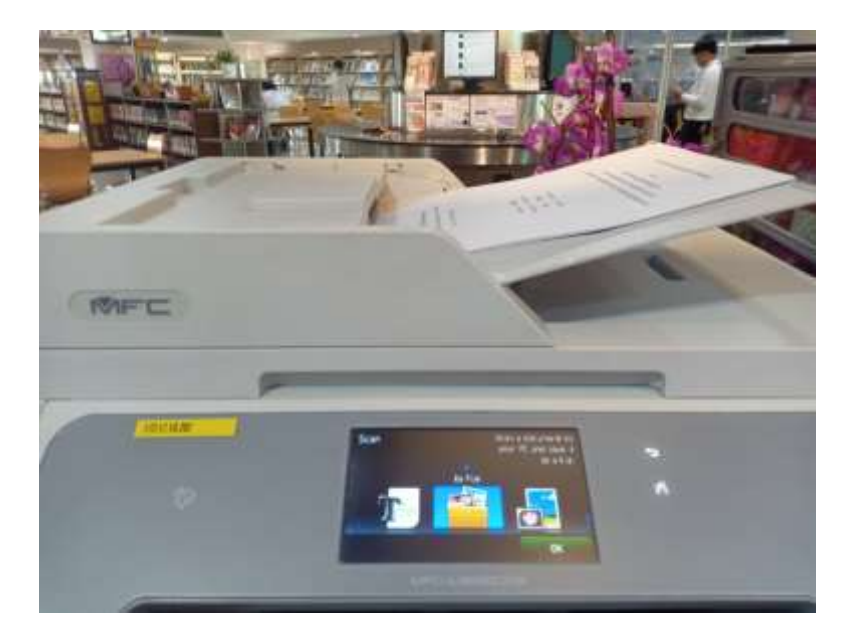

4. หน้าจอจะขึ้นเป็นรูปที่ปรากฏให้เลือกชื่อ คอมพิวเตอร์ ที่จะส่งงานสแกนไป

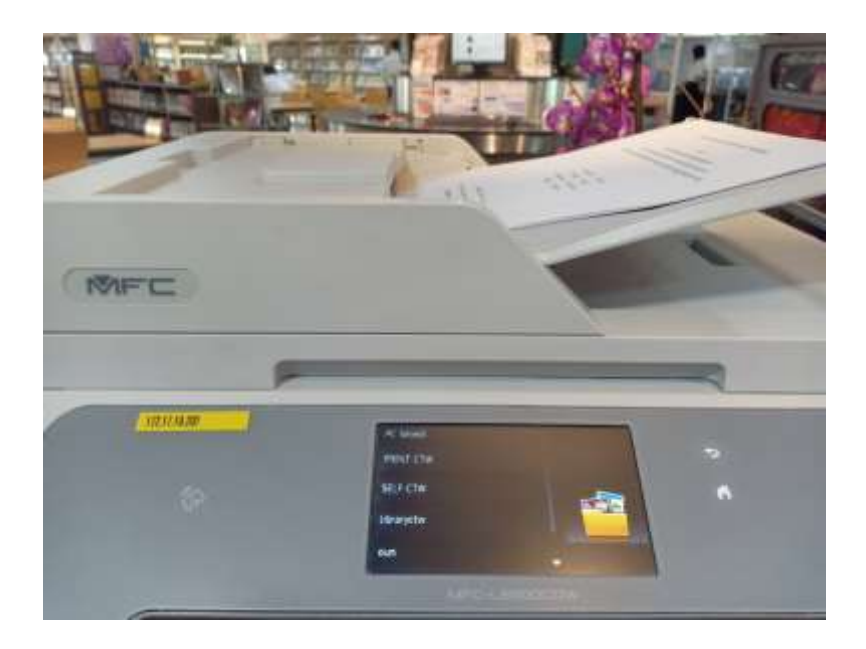

5. หน้าจอจะขึ้นเป็นรูปที่ปรากฏ แล้วกคคำว่า Start หน้าจอจะขึ้นเป็นตัวอย่างรูปที่ 2

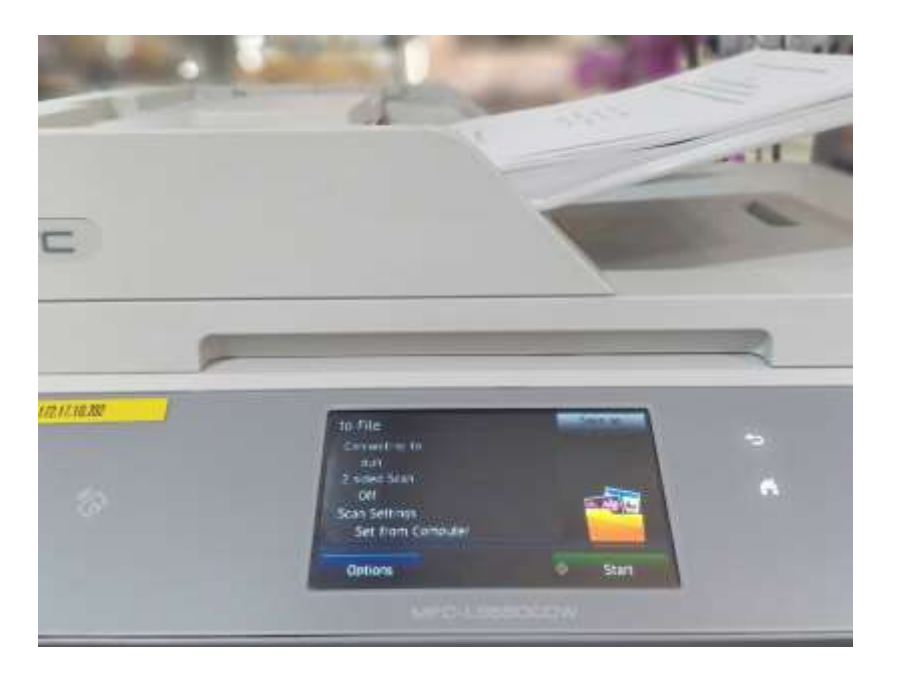

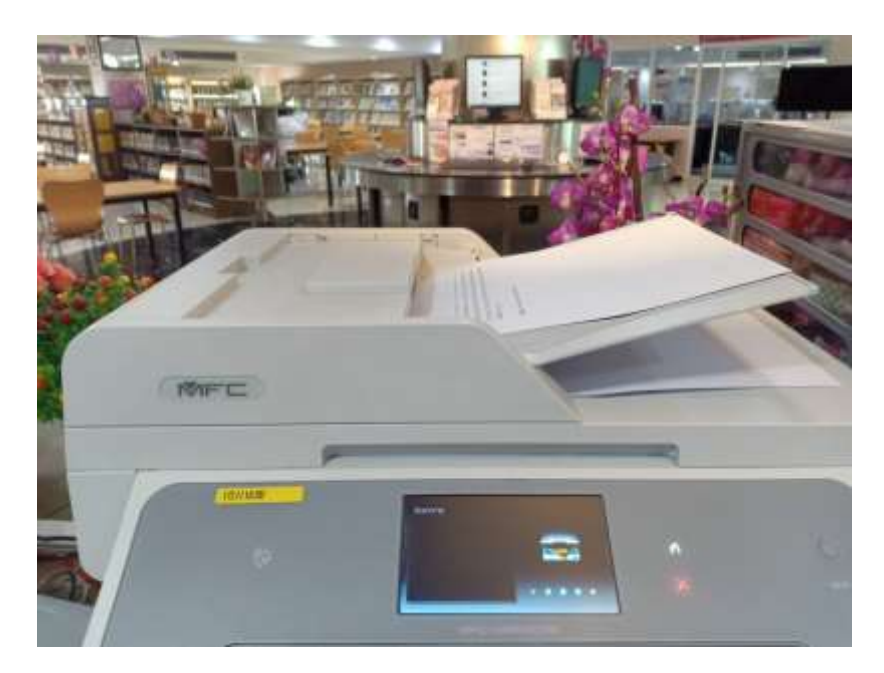

ตัวอย่างรูปที่ 2

 6. เครื่องกำลังสแกนทรัพยากรสารสนเทศอยู่ จะมาปรากฏที่หน้าจอ คอมพิวเตอร์ ของเรา รอจนกว่าสแกนเสร็จก็จะเป็นเหมือน ตัวอย่างรูปที่ 2 เปลี่ยนชื่อไฟล์ ที่เราต้องการได้เลย

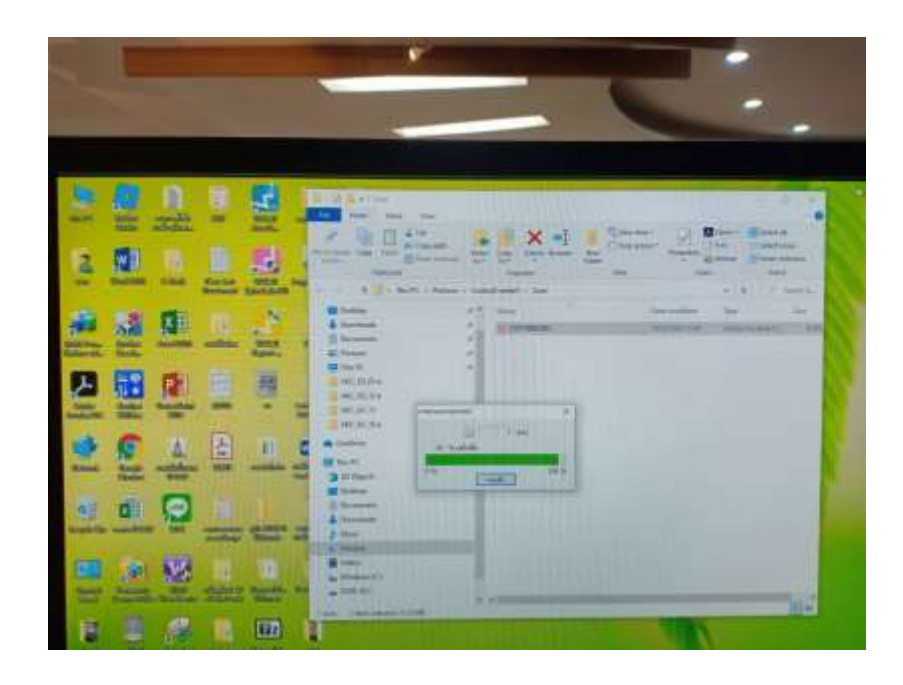

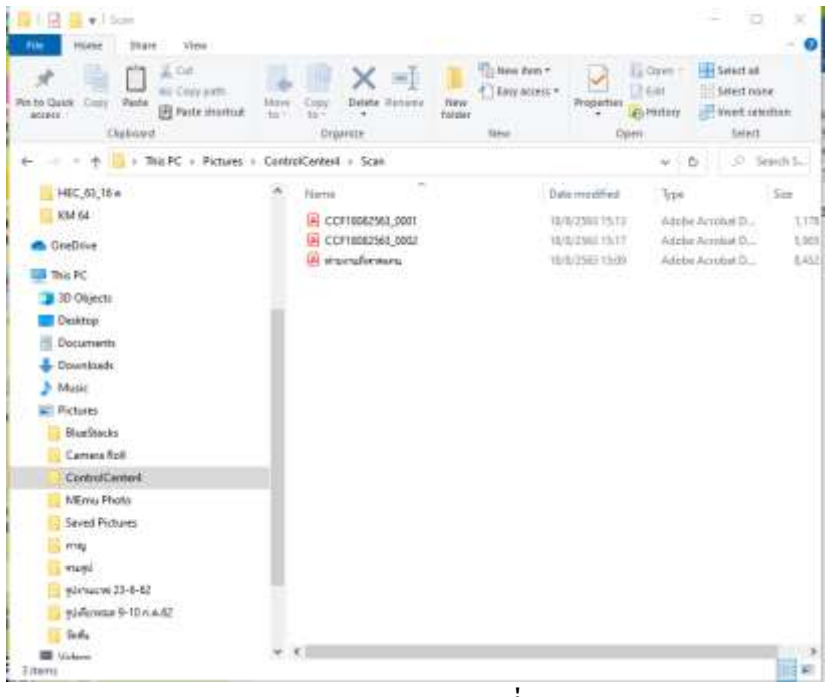

รูปตัวอย่างที่ 2